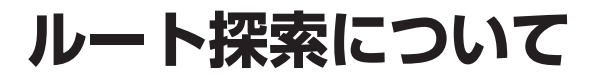

## 高速道優先と一般道優先

高速道優先:高速道路を優先して通るルート を探索します。 一般道優先:一般道路を優先して通るルート

優先道路は、前回のルート探索時と同じ条件 で探索します。

を探索します。

ただし、目的地までの直線距離が100 km以 上のときは、前回のルート探索時の条件に関 わらず、高速道優先で探索します。

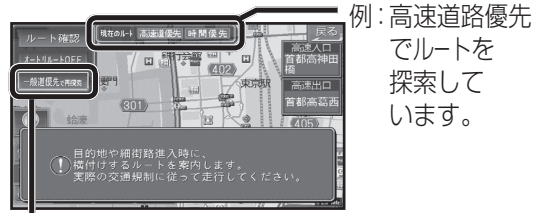

- ●優先する道路を切り換えるには、
   一般道優先(高速道優先)で再探索]を選んでください。(経由地を設定している場合は、経由地までの優先道路が切り換わります。)
- すべての区間の優先する道路を切り換える には、詳細ルート設定(☞69ページ)を行っ てください。

## お知らせ

- ●一般道優先で探索していても、有料道路を 含むルートを探索する場合があります。
- ●高速道優先で探索するときの、高速道路を 優先するレベルを設定できます。
   (☞180ページ)

## VICS 経路 探索する

FM VICSの規制情報(通行止など)をもと に、規制の場所を避けたルートを探索します。 (FM VICSの渋滞情報は考慮されません。)

※別売のVICSビーコンユニット(CY-TBX55D)を 接続すると、ビーコンの渋滞情報や規制情報をもと に、渋滞/規制の場所を避けたルートを探索します。

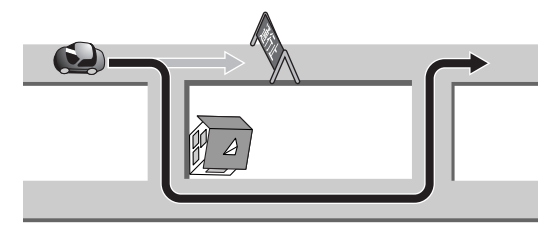

(お知らせ)
 ● VICS経路探索する/しないの設定ができます。(☞184ページ)

## インテリジェントルート探索する

 インテリジェントルートとは ルート案内中に探索したルートをはずれて、 別の道路(自分が運転しやすい道路など) を走行した場合、数回同じコースを通ると、 そのコースが自動的に登録されます。 (最大5コースまで)

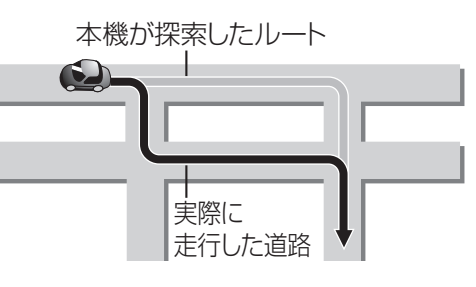

- 道路によっては、インテリジェントルート として登録されにくい場合があります。
- 同じコースを数回走行してもインテリジェント ルートとして登録されない場合があります。
   ・道路が上下に重なっている場合
   ・細街路を含むコースの場合
   ・複数の道路がすぐそばに平行して通っている場合
   ・立体交差点を通る場合

・らせん状になっている場合

 すでに5コース登録されている場合、それ以 上登録することはできません。いずれかの ルートを消去してください。(☞77ページ)

インテリジェントルートが登録されると、 次回その道路付近を通るルートがあった 場合、その道路を優先的に通るルートを探索 します。(インテリジェントルート探索)

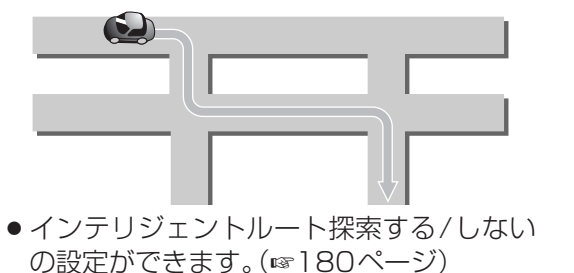

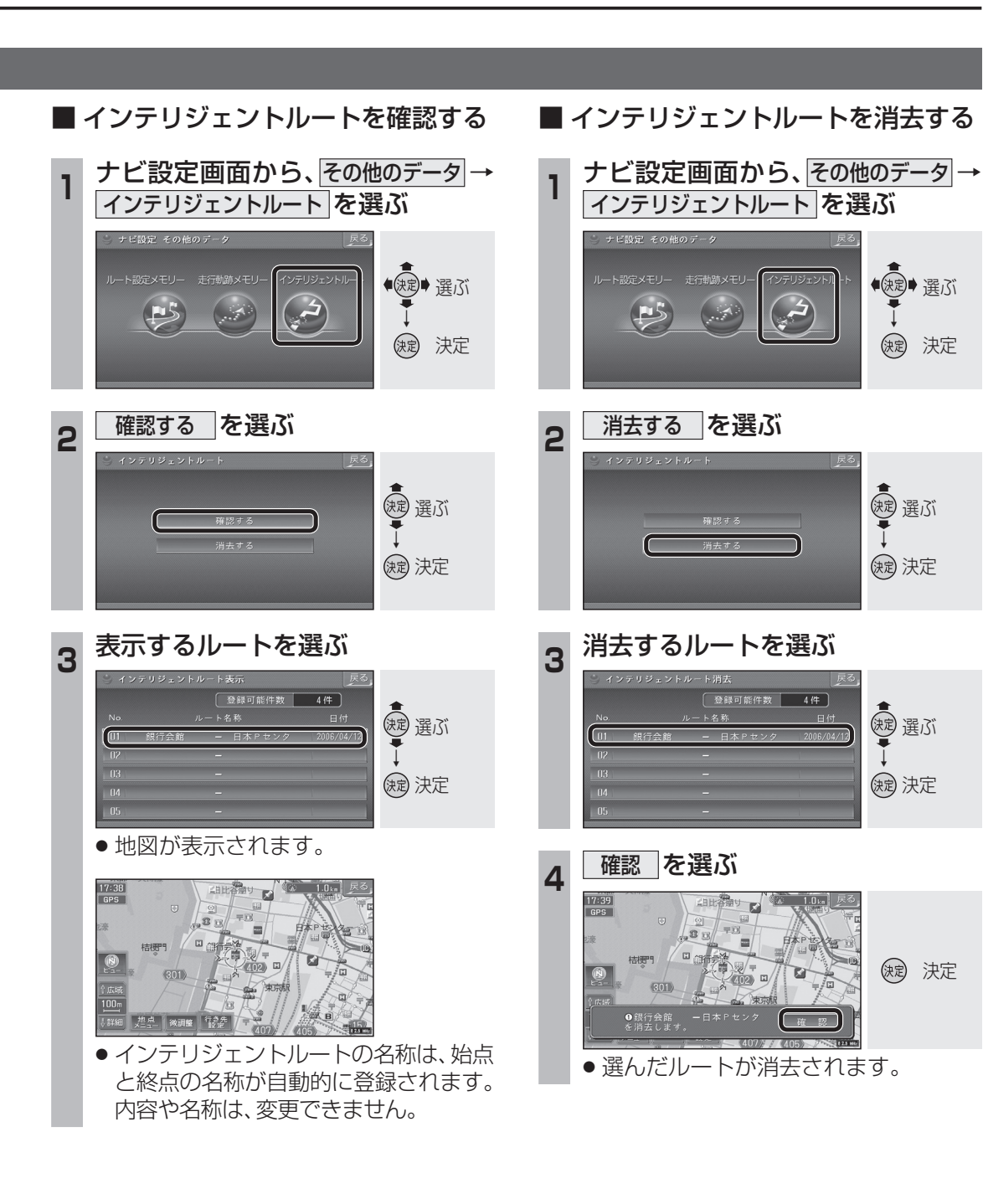

ナビゲーション
ルート探索について

76